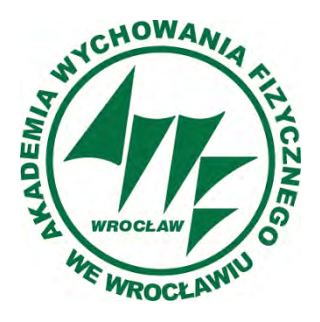

Akademia Wychowania Fizycznego we Wrocławiu

# System wspomagający organizację zajęć wirtualnych

# Spis treści

| 1. Sys | stem wspomagający organizację zajęć wirtualnych | 3   |
|--------|-------------------------------------------------|-----|
| 1.1    | Dostęp do systemu                               | 3   |
| 1.2    | Planowanie zajęć z eOrdo (Omnis)                | 5   |
| 1.3    | Planowanie innych spotkań                       | 5   |
| 1.4    | Dostęp do zaplanowanych wideokonferencji        | 6   |
| 2. Sys | stem wideokonferencyjny                         | 7   |
| 2.1    | Dostęp do systemu                               | 7   |
| 2.2    | Dostęp do wideokonferencji poprzez link         | . 7 |
| 2.3    | Obsługa wideokonferencji                        | 9   |
| 3. Poi | moc                                             | 12  |

# 1. System wspomagający organizację zajęć wirtualnych

## 1.1 Dostęp do systemu

System wspomagający organizację zajęć wirtualnych umożliwia planowanie zajęć w postaci wideokonferencji i jest dostępny na stronie <u>https://vc.awf.wroc.pl</u> . Aby z niego skorzystać należy zalogować się za pomocą opcji **Google** (rys.1), używając konta pocztowego z domeną **awf.wroc.pl** (rys.2).

Osoby, które nie posiadają kont służbowych na Gmailu mogą zgłaszać się pod adres mailowy <u>ci@awf.wroc.pl</u> z prośbą o założenie konta w keycloak.

|                                      |           |       | 1000 |
|--------------------------------------|-----------|-------|------|
|                                      | Logowanie |       |      |
| Nazwa uzytkovmika lub e-mail (login) | -8        | Nasae |      |
| Hanin                                |           |       |      |
|                                      |           |       |      |
|                                      |           |       |      |
| Logowanie                            |           |       |      |

Rysunek 1: Logowanie do systemu uwierzytelnienia

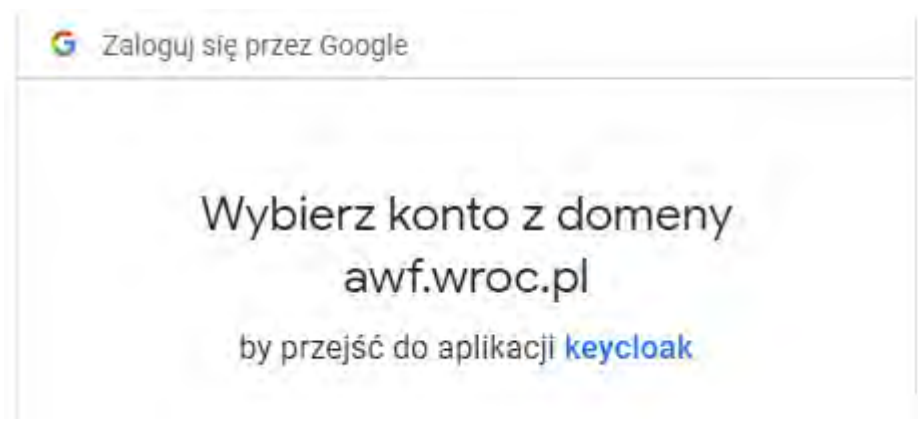

Rysunek 2: Logowanie na konto z domeną AWF-u.

Jeżeli konto w systemie wideokonferencyjnym nie jest aktywne należy je aktywować wybierając opcję **Aktywuj** (rys. 3). Proces aktywacji otworzy osobną kartę w przeglądarce i poprosi o wyrażenie zgody na udostępnienie danych osobowych firmie Zoom Video Communications, Inc. z siedzibą w Stanach Zjednoczonych (rys. 4). Następnie należy wrócić do zakładki <u>https://vc.awf.wroc.pl</u> i przeładować stronę.

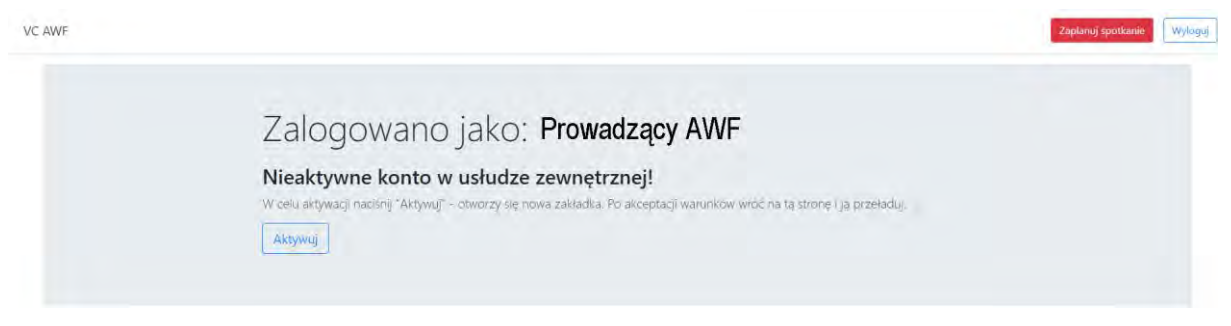

Rysunek 3: Aktywacja konta

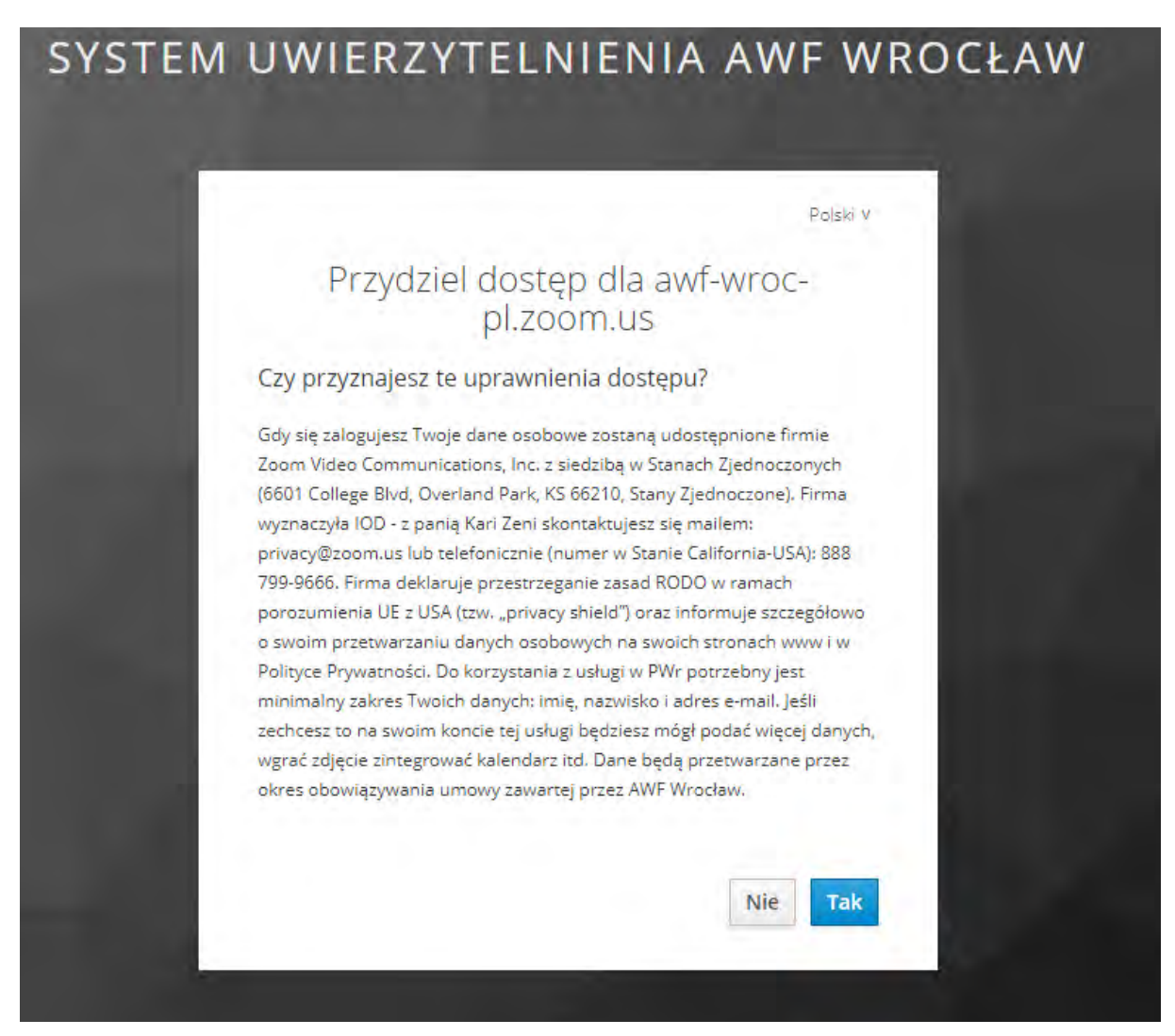

Rysunek 4: Przyznanie praw dostępu do swoich danych osobowych firmie Zoom.

Po zalogowaniu wyświetlony zostanie interfejs z dwiema zakładkami: **Kursy i Dedykowane spotkania**. W zakładce **Kursy** znaleźć można listę grup zajęciowych (rys. 5). Przy każdej grupie zajęciowej dostępna jest lista studentów do niej zapisanych (można ją kopiować klikając przycisk **Skopiuj listę do schowka**) oraz terminy zajęć na najbliższe dwa tygodnie. Lista będzie uzupełniania cyklicznie.

|                    |                                            | Why              |
|--------------------|--------------------------------------------|------------------|
| Zalc<br>Masz dosta | ogowano jako:<br><sup>9 do 6 kustos:</sup> |                  |
| CHC014003L Che     | nia fayczna                                |                  |
| Grupa              | Studenci                                   | Zajęcia          |
| con-83             | <ul> <li>Lista studentsie</li> </ul>       | 27 mena 2010/138 |
|                    |                                            |                  |

Rysunek 5: Interfejs systemu wspomagającego organizację zajęć wirtualnych.

## 1.2 Planowanie zajęć z eOrdo (Omnis)

W celu zaplanowania zajęć należy wybrać termin w danej grupie zajęciowej (rys. 5) i nacisnąć przycisk **Zaplanuj.** Spowoduje to automatyczne utworzenie na platformie Zoom wideokonferencji w danym terminie (sposób dostępu do wideokonferencji i zarządzania nią jest opisany w rozdziałach 2.1 i 2.3) oraz wysłanie do wszystkich studentów przypisanych do danej grupy zajęciowej i do prowadzącego powiadomienia e-mail (w języku polskim i angielskim) z linkiem do wideokonferencji i instrukcją dostępu. W spotkaniu takim może uczestniczyć maksymalnie 300 osób. W przypadku konieczności odwołania zajęć proszę poinformować studentów za pośrednictwem poczty elektronicznej. Na stronie głównej systemu w zakładce **Kursy** znajduje się lista studentów przypisanych do danych zajęć, którą można skopiować do schowka i wkleić w programie pocztowym.

## 1.3 Planowanie innych spotkań

W systemie wspomagającym organizację zajęć wirtualnych możliwe jest zaplanowanie spotkania w dowolnym terminie. W spotkaniu takim może uczestniczyć maksymalnie 300 osób i może ono trwać maksymalnie 240 minut. W celu zaplanowania spotkania należy przejść na stronę <u>https://vc.awf.wroc.pl/dedicated-</u> <u>meeting</u> lub wybrać opcję w prawym górnym rogu ekranu. Następnie uzupełnić formularz, tj. podać tytuł, opis i czas trwania (w minutach) spotkania, wskazać termin jego rozpoczęcia oraz uzupełnić listę uczestników podając ich adresy e-mail. Dostępne są również trzy opcje spotkania: wymagane logowanie (aby uczestniczyć w spotkaniu uczestnik musi się zalogować poprzez konto pocztowe AWF), poczekalnia (przed rozpoczęciem spotkania użytkownicy mogą dołączyć do poczekalni) oraz dołączenie przed hostem (uczestnicy mogą dołączyć do spotkania przed organizatorem). Preferowana i domyślnie oznaczona opcja spotkania to **poczekalnia**. Używanie tej opcji wymaga indywidualnego dopuszczenia uczestników do spotkania (rys. 12).

Po uzupełnieniu formularza należy kliknąć przycisk **Zaplanuj.** Spowoduje to automatyczne utworzenie na platformie Zoom wideokonferencji w danym terminie (sposób dostępu do wideokonferencji i zarządzania nią jest opisany w rozdziałach 2.1 i 2.3) oraz wysłanie do wszystkich uczestników i do prowadzącego powiadomienia e-mail (w języku polskim i angielskim) z linkiem do wideokonferencji i instrukcją dostępu. Spotkanie zaplanowane w ten sposób zostanie zapisane w systemie wspierającym organizację zajęć wirtualnych w zakładce **Dedykowane spotkania.** W przypadku konieczności odwołania spotkania proszę poinformować uczestników za pośrednictwem poczty elektronicznej. Na stronie głównej systemu w zakładce **Dedykowane spotkania** znajduje się lista uczestników, którą można skopiować do schowka i wkleić w programie pocztowym.

#### 1.4 Dostęp do zaplanowanych wideokonferencji

Sposób dostępu do zaplanowanej wideokonferencji poprzez link, który jest przesyłany do prowadzącego oraz studentów jest opisany w rozdziale 2.2. Dostęp do wszystkich zaplanowanych spotkań możliwy jest również poprzez platformę Zoom na stronie <u>https://awf-wroc-pl.zoom.us/meeting</u>.

# 2. System wideokonferencyjny

# 2.1 Dostęp do systemu

W celu uzyskania dostępu do systemu wideokonferencyjnego na platformie Zoom należy przejść na stronę <u>https://awf-wroc-pl.zoom.us</u>, kliknąć opcję **Zaloguj** (rys. 6), która przekieruje do systemu uwierzytelniania AWF, wybrać opcję Google (rys. 1). i zalogować się na konto pocztowe AWF.

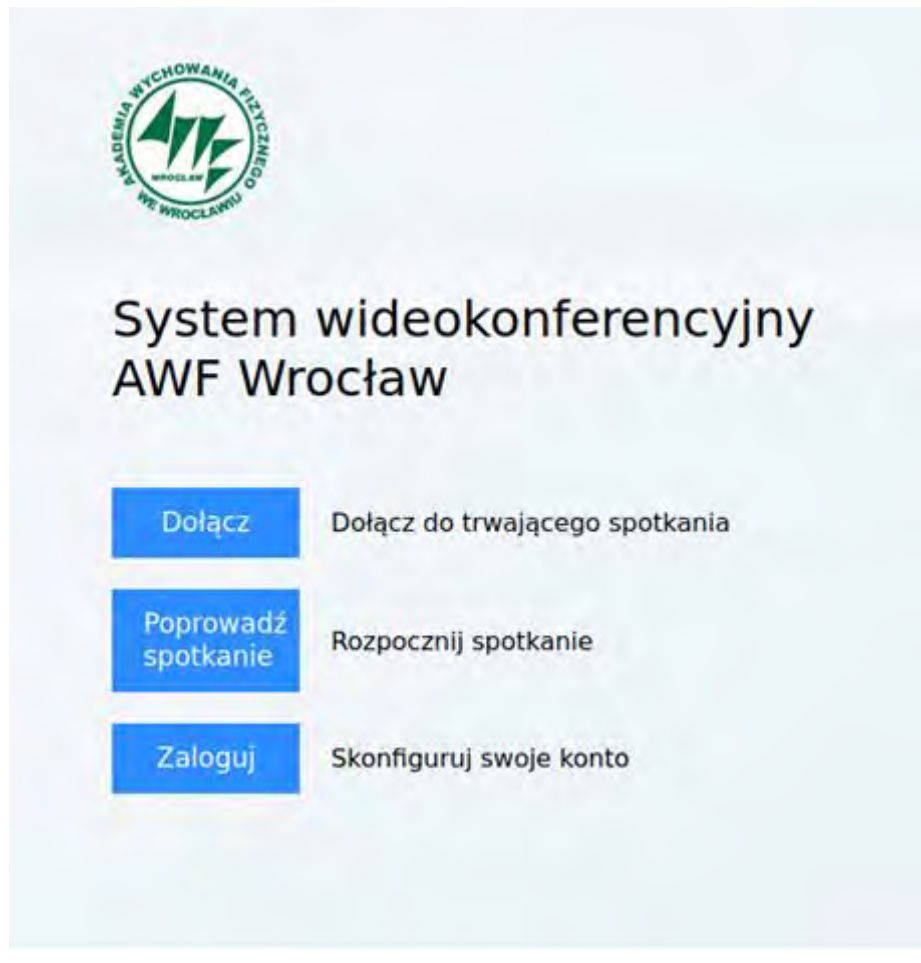

Rysunek 6: System wideokonferencyjny AWF Wrocław

# 2.2 Dostęp do wideokonferencji poprzez link

Dostęp do wideokonferencji jest możliwy bezpośrednio poprzez link do niej przypisany. Link taki jest generowany po utworzeniu wideokonferencji w systemie wspierającym organizację zajęć wirtualnych i automatycznie wysyłany prowadzącemu oraz uczestnikom wideokonferencji (zob. rozdziały 1.2 i 1.3). Połączenie możliwe jest z systemów operacyjnych Windows, Linux, MacOS oraz urządzeń mobilnych Android i iOS. Aby uzyskać dostęp do wybranej wideokonferencji należy:

- 1. Otworzyć link do wideokonferencji.
- Zainstalować klienta Zoom jeżeli nie jest zainstalowany lub pobrać ze sklepu Google Play lub Android Store (instrukcja postępowania wyświetlana jest na ekranie).
- 3. Wybrać link z napisu If you are the host login to start this meeting
- 4. Zalogować się korzystając z mechanizmu SSO Sign In with SSO (rys. 7).

| Enter your email    |         |    | ٩ | Sign In with SSO      |
|---------------------|---------|----|---|-----------------------|
| Enter your password | Forget? | 10 | G | Sign in with Google   |
| C Keep me signed in | Sign In |    | f | Sign in with Facebook |

Rysunek 7: Wybór opcji logowania.

5. Podać adres SSO **awf-wroc-pl.zoom.us** (rys. 8). Przeglądarka zostanie przekierowana na stronę AWF.

| Sign In with SSC               |          |   |
|--------------------------------|----------|---|
| awf-wroc-pl                    | .zoom.us | ) |
| I do not know the company doma | Continue |   |
| l do not know the company doma | Continue |   |

Rysunek 8: Adres SSO.

- Zalogować się używając opcji Google (rys.1) jeżeli jesteśmy już zalogowani, to nastąpi automatyczne przekierowanie.
- Wybrać Join with Computer Audio (w przypadku braku mikrofonu można wykorzystać połączenie telefoniczne - informacje na ten temat znajdują się w zakładce Phone Call) (rys. 9).

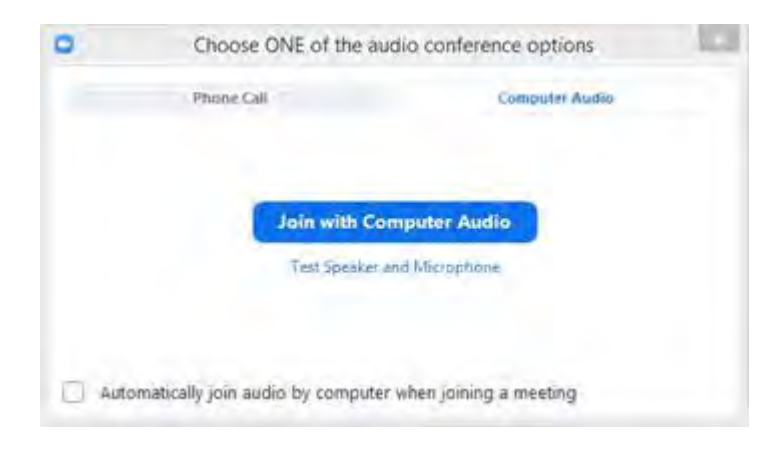

Rysunek 9: Wybór opcji audio.

## 2.3 Obsługa wideokonferencji

W celu uruchomienia wideokonferencji należy skorzystać z linku do wideokonferencji (zob. rozdział 2.2) lub kliknąć przycisk **Start** obok wybranej wideokonferencji na liście w zakładce **Meetings** na platformie Zoom (<u>https://awf-wroc-pl.zoom.us/meeting</u>).

Połączenie możliwe jest z systemów operacyjnych Windows, Linux, MacOS oraz urządzeń mobilnych Android i iOS. Przy pierwszej próbie uruchomienia konieczne będzie zainstalowanie klienta Zoom. W tym celu należy postępować zgodnie z instrukcjami na ekranie. Po pomyślnie zakończonej instalacji uruchomione zostanie okno wideokonferencji (rys. 10) oraz mniejsze okno, w którym należy kliknąć **Join with Computer Audio** (w przypadku braku mikrofonu można wykorzystać połączenie telefoniczne, informacje na ten temat znajdują się w zakładce **Phone Call**) (rys. 9).

Program pozwala na prowadzenie rozmów głosowych i wideo oraz w formie czatu, zarządzanie uczestnikami wideokonferencji, zapraszanie nowych uczestników, udostępnianie ekranu oraz nagrywanie wideokonferencji.

W celu zakończenia wideokonferencji należy kliknąć przycisk **End Meeting** w prawym dolnym rogu aplikacji (rys. 10).

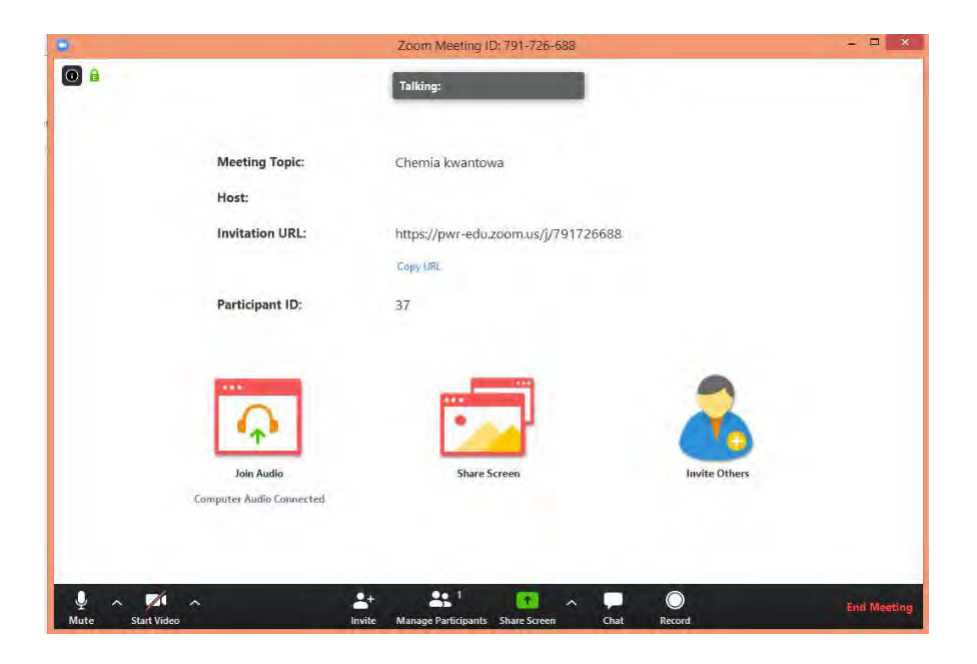

Rysunek 10: Okno wideokonferencji.

Wideokonferencję można uruchomić również bezpośrednio z poziomu klienta Zoom poprzez kliknięcie przycisku **Start** obok wybranej wideokonferencji (rys. 11).

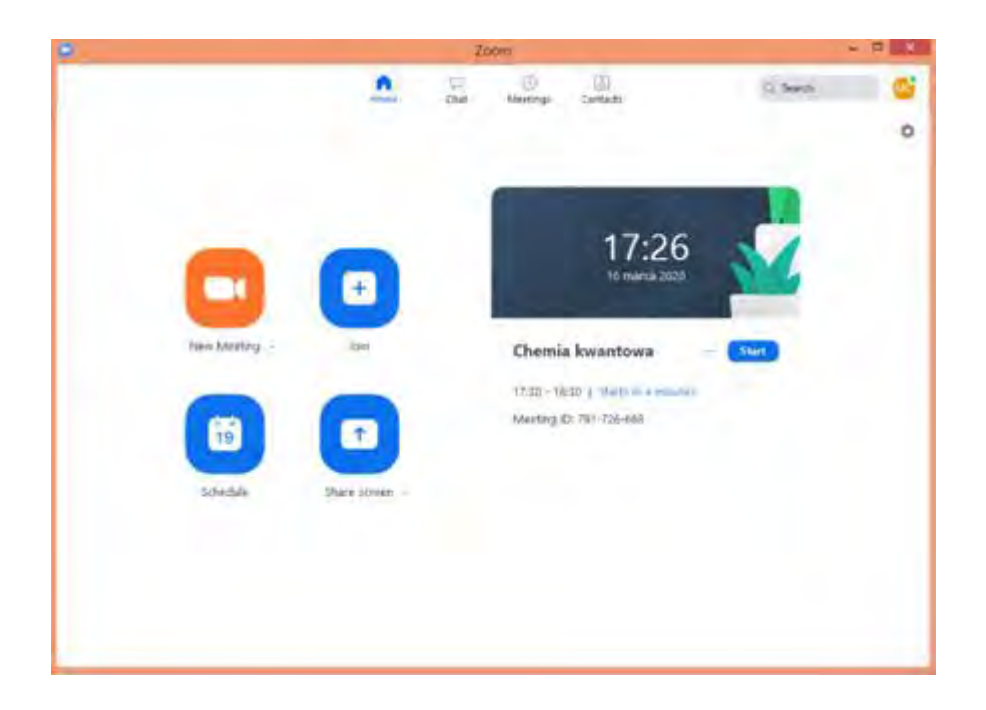

Rysunek 11: Widok klienta Zoom.

Jeżeli spotkanie zostało zaplanowane z opcją **poczekalni**, wówczas osoba organizująca (host) musi dopuścić uczestników do wideokonferencji (rys.12).

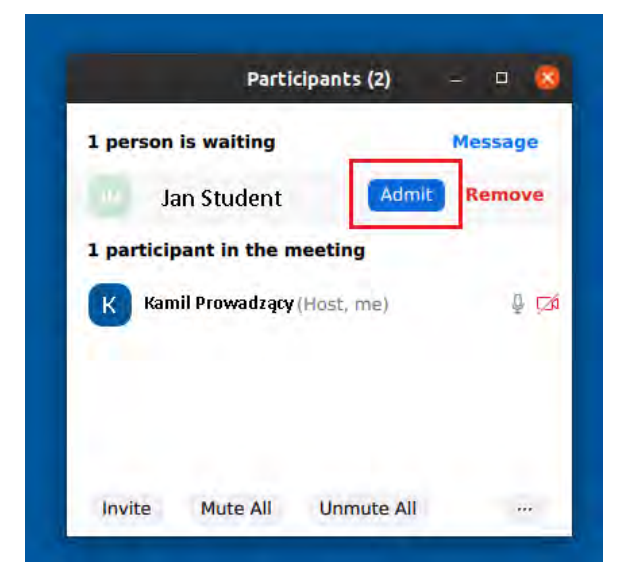

Rysunek 12: Udzielenie dostępu do spotkania.

# 3. Pomoc

W zakładce **Instrukcje** na stronie <u>https://awf-wroc-pl.zoom.us</u> dostępnych jest wiele materiałów szkoleniowych: <u>https://support.zoom.us/hc/en-us/articles/206618765-</u> <u>Zoom-Video-Tutorials.</u>

## Proponujemy:

https://support.zoom.us/hc/en-us/articles/201362193-How-Do-I-Join-A-Meetinghttps://www.youtube.com/embed/XhZW3iyXV9U?rel=0&autoplay=1&cc\_load\_policy= 1 https://www.youtube.com/embed/IZHSAMd89JE?rel=0&autoplay=1&cc\_load\_policy=

<u>1</u>

https://www.youtube.com/embed/-

s76QHshQnY?rel=0&autoplay=1&cc\_load\_policy=1

https://www.youtube.com/embed/YA6SGQIVmcA?rel=0&autoplay=1&cc\_load\_policy =1

## UWAGA:

Osoby, które nie posiadają kont służbowych na Gmailu mogą zgłaszać się pod adres mailowy <u>ci@awf.wroc.pl</u> z prośbą o założenie konta w keycloak.

## Problemy i błędy należy zgłaszać na adres vc@awf.wroc.pl